# NAVIGATING THE STUDENT PROFILE (STUDENT)

## OVERVIEW

The student profile is where students can view additional links, student information, registration notices and holds, curriculum, and registered courses.

### PROCEDURE

1. Navigate to the *Students* tab and select the *Student Profile*.

| GEORGETOWN UNIVERSITY   MyAccess                                                                     |                                                                                                    |  |  |  |  |  |  |  |
|----------------------------------------------------------------------------------------------------|----------------------------------------------------------------------------------------------------|--|--|--|--|--|--|--|
| Welcome to MyAccess!                                                                                 |                                                                                                    |  |  |  |  |  |  |  |
| All Users Students Financial                                                                         | Aid Faculty and Advisors                                                                                                    |  |  |  |  |  |  |  |
| Students                                                                                             |                                                                                                    |  |  |  |  |  |  |  |
| Personal Information           View and update your biographical and demographic information.        | Next of Kin                                                                                                    |  |  |  |  |  |  |  |
| Student Profile           View detailed student information including biographical, curriculum, etc. | Provide Social Security Number                                                                                                    |  |  |  |  |  |  |  |
| My Degree         Curriculum, advising and program planning on the Web.                              | F-1 and J-1 International Students<br>Things to do before and after arriving at<br>Georgetown for incoming F-1 and J-1<br>international students. |  |  |  |  |  |  |  |

2. The student profile provides an overview of your student information.

#### GEORGETOWN UNIVERSITY | MyAccess

| Student • Student P                                                                                                    | rofile                                                                       |                                                                                                    |     |                                                                                                |                                                                                                    |              |                 |                     |  |
|----------------------------------------------------------------------------------------------------|------------------------------------------------------------------------------|----------------------------------------------------------------------------------------------------|-----|------------------------------------------------------------------------------------------------|----------------------------------------------------------------------------------------------------|--------------|-----------------|---------------------|--|
| Student Profile -                                                                                                    |                                                                              |                                                                                                    |     |                                                                                                |                                                                                                    |              |                 |                     |  |
| Term: Spring 2021 a                                                                                                    | •                                                                            | 105 2.839                                                                                                    |     |                                                                                                |                                                                                                    |              | Registration No | otices: 3 Holds: 0  |  |
| Bio Information<br>Email:<br>Gender:<br>Date of Birth:<br>Ethnicity:<br>Race:<br>Citizenship:<br>Citizenship:<br>Emergency Contact:<br>Emergency Phone:<br>General Information | Bio Information<br>Email:<br>Gender:<br>Date of Birth:<br>Ethnicity:         | Undergraduate<br>Junior<br>Active<br>Continuing Student<br>Main Campus<br>LOA: Military<br>09/27/2016 - 09/01/2018 | ٥   | CURRICULUM, HOURS & GP/ Primary Secondary                                                      | A<br>Hours & GPA                                                                                                    |              |                 | *                   |  |
|                                                                                                    | Race:<br>Citizens:<br>Citizenship:<br>Emergency Contact:<br>Emergency Phone: |                                                                                                    |     | Degree:<br>Level:<br>Program:<br>College:<br>Major:<br>Department:<br>Concentration:<br>Minor: | B.S. in Business Admin.<br>Undergraduate<br>BSBA in Int'l Bus Regional Std<br>McDonough School of Business<br>Int'l Business Regional Stds<br>McDonough School of Business<br>Not Provided |              |                 |                     |  |
|                                                                                                    | Levei:<br>Class:<br>Status:<br>Student Type:<br>Campus:                      |                                                                                                    |     | Admit Type:<br>Admit Term:<br>Catalog Term:                                                    | Return from Leave<br>Fail 2020<br>Fail 2012                                                                                                    |              |                 |                     |  |
| Curriculum and Courses                                                                                                    | Leave of Absence:                                                            |                                                                                                    | 0   | f REGISTERED COURSES                                                                           |                                                                                                    |              |                 |                     |  |
| Testing                                                                                                    | Graduation Information                                                       |                                                                                                    | - F | Course Title                                                                                   | Details                                                                                                    | CRN          | Hours           | Registration Status |  |
| Additional Links                                                                                                    | Advisors                                                                     | <u>Active(1)</u>                                                                                                   |     | Intro to Managerial Accounting                                                                 | ACCT 102 02                                                                                                    | (1992)       | 3               | Web Registered      |  |
| Academic Transcript                                                                                                    | Primary / Major<br>Decanal                                                   |                                                                                                    |     | The Problem of God                                                                             | THEO 001 04                                                                                                    | <u>15400</u> | 3               | Web Registered      |  |
| View Grades                                                                                                    |                                                                              |                                                                                                    |     | Hist of Korea in NE Asia                                                                       | HIST 226 01                                                                                                    | <u>20672</u> | 3               | Web Registered      |  |
| Registration and Planning                                                                                                    |                                                                              |                                                                                                    |     | Marketing Across Borders                                                                       | MARK 229 02                                                                                                    | <u>40612</u> | 3               | Web Registered      |  |
| Request Printed Transcript                                                                                                    |                                                                              |                                                                                                    | Ľ   | Fotol Llouro L. Dogistered Llou                                                                | ray 10   Dilling Hou                                                                                                    | ro. 12   C   |                 | Max Haurat 17.5     |  |
| View Status of Transcript<br>Requests                                                                                                    |                                                                              |                                                                                                    |     | iotal Hours   Registered Hou                                                                   | rs: 12   Bining Hou                                                                                                    | is: 12   C   | EU HOUIS: 0     | Max Hours: 17.5     |  |
| Apply to Graduate                                                                                                    |                                                                              |                                                                                                    |     |                                                                                                |                                                                                                    |              |                 |                     |  |
| View Application to Graduate                                                                                                    |                                                                              |                                                                                                    |     |                                                                                                |                                                                                                    |              |                 |                     |  |
| My Degree                                                                                                    |                                                                              |                                                                                                    |     |                                                                                                |                                                                                                    |              |                 |                     |  |

- a. Use the drop down menu to select a different term.
- b. Your registration status and holds are displayed in the top toolbar.
- c. Use the additional links on the left side toolbar to view your unofficial transcript, request transcripts, apply to graduate, or to view your Degree Audit.
- d. Primary and Secondary curriculum information.
- e. Advisors with a link to email them.
- f. Registration information for that term, including Max hours.

## FAQS

• What if my bio information is incorrect?

\* 👤

Please contact <u>lawreg@georgetown.edu</u> and let us know what data fields need to be updated. You may be asked to provide documentation in order for us to update information.

## QUESTIONS?

Contact lawreg@georgetown.edu or your advisor.